## התחברות ליומן הכיתתי באפליקציית Google Calendar

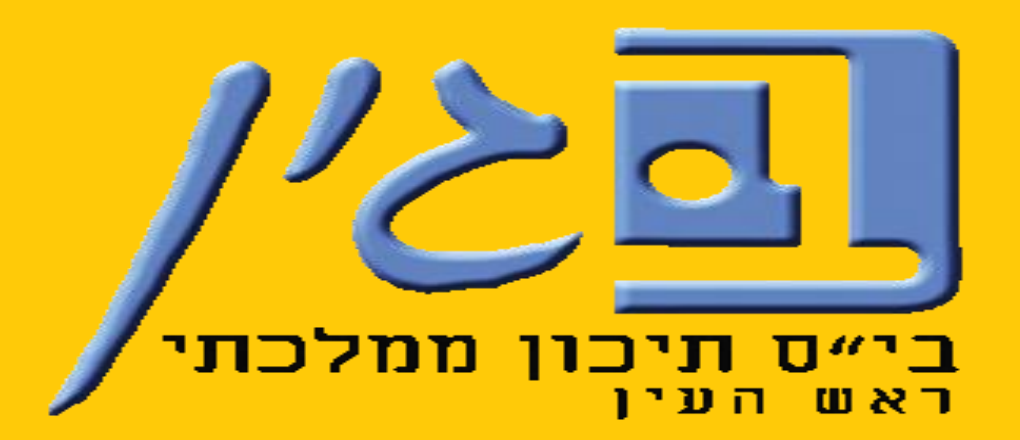

עינב גולדברג – רכזת תקשוב "בגין" – תש"ף

לאחר ניסיונות רבים נוכחנו לדעת, כי **לא כל הסמארטפונים מצליחים באופן ישיר להוסיף את** 

יומן גוגל שמשותף ישירות באפליקציה, ולכן <u>נדרש שלב מקדים של הוספת היומן במחשב</u>:

- . התחברו לחשבון המייל הארגוני האישי של "בגין", ע"י כתיבת <u>כל</u> כתובת חשבון המייל.
  - .2 הזינו את סיסמתכם האישית.

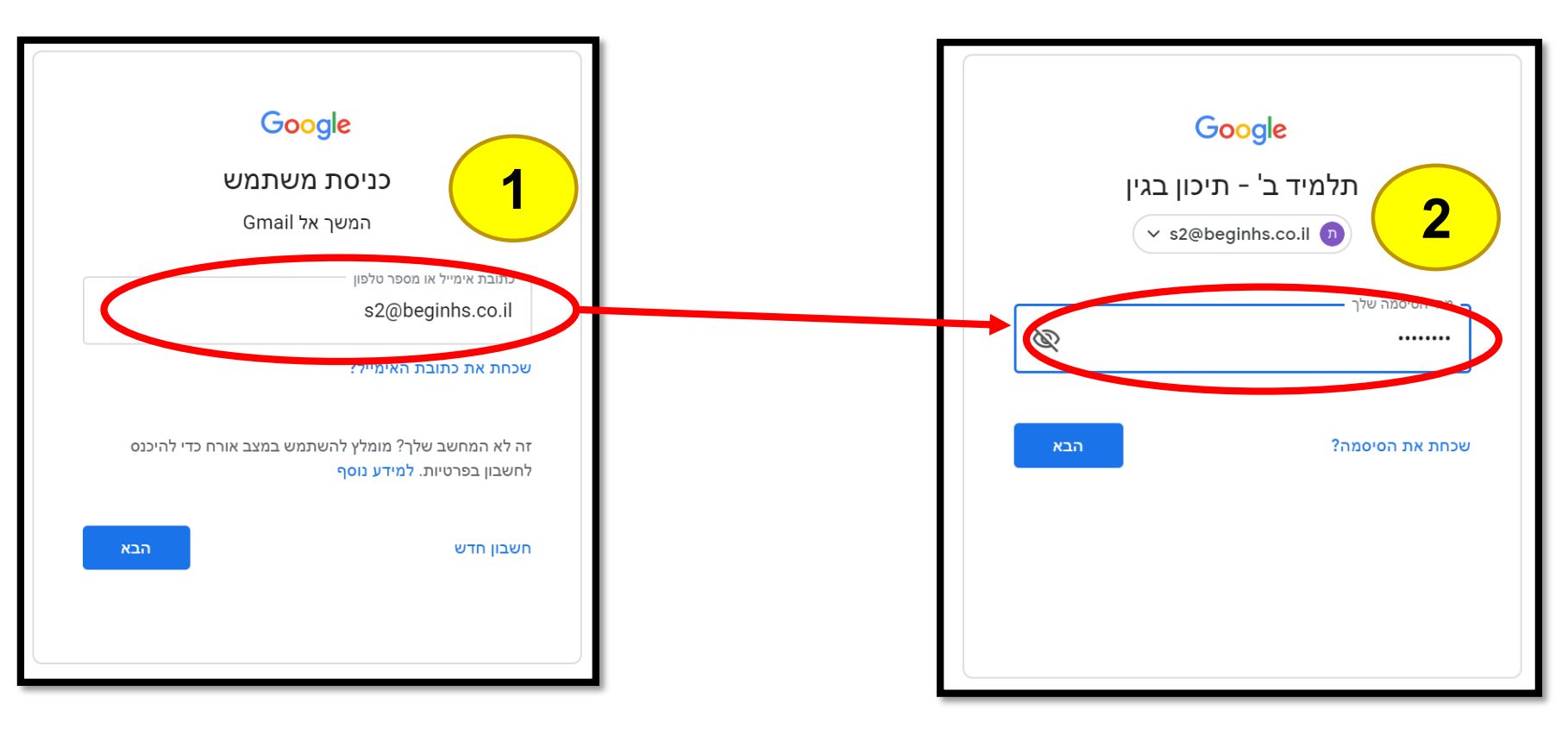

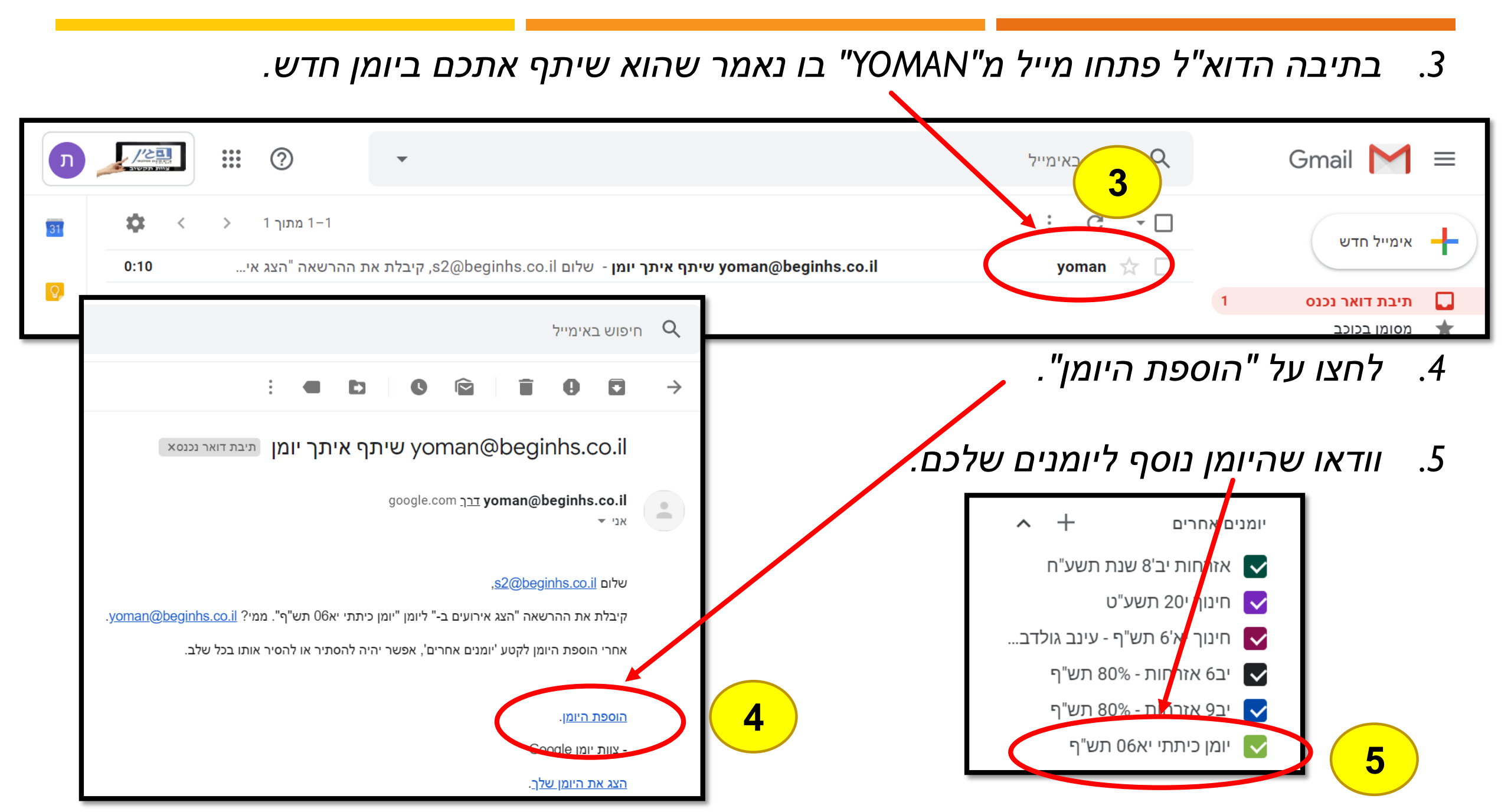

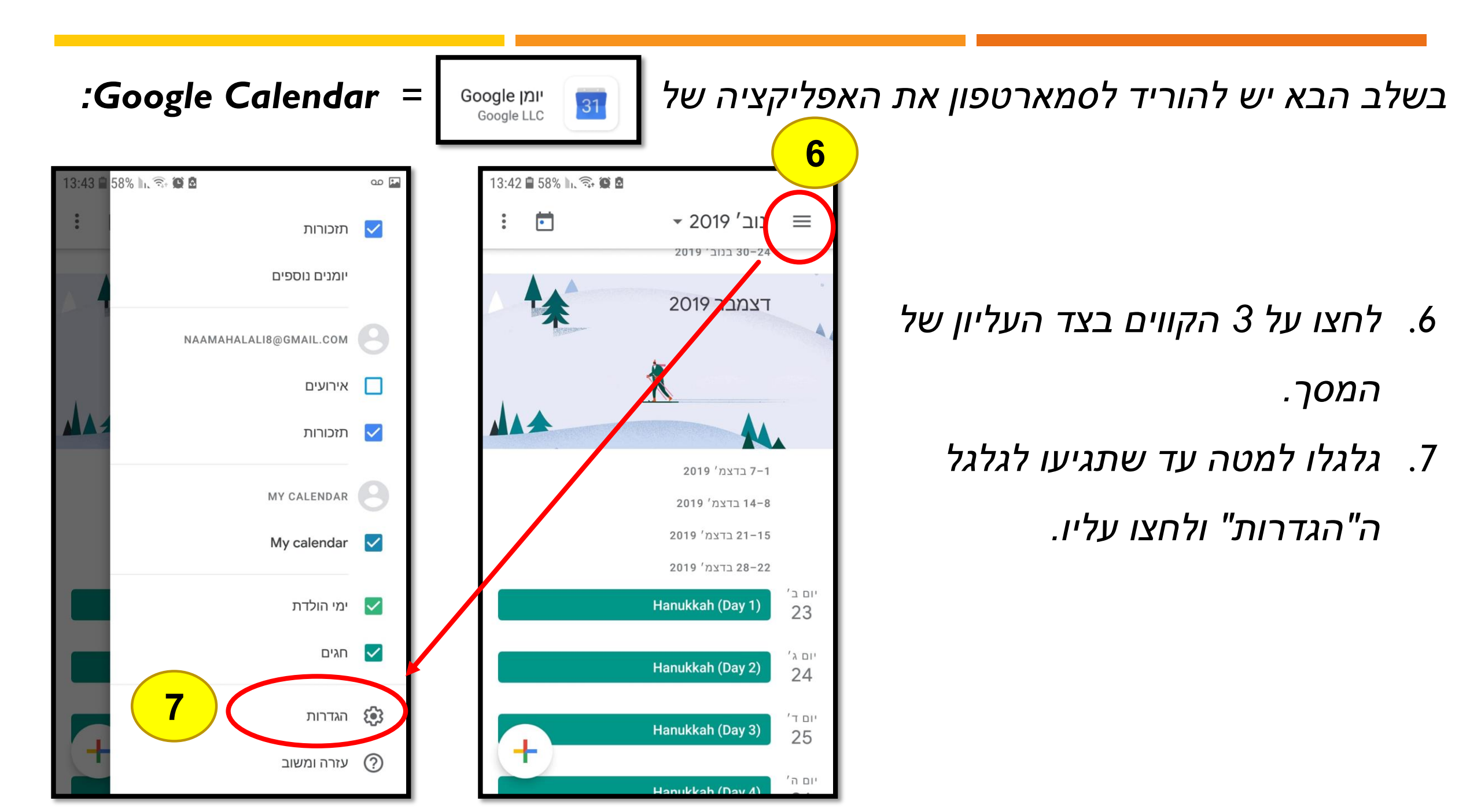

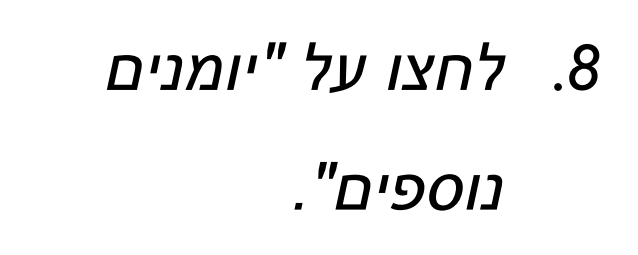

9. לחצו על היומן הכיתתי.

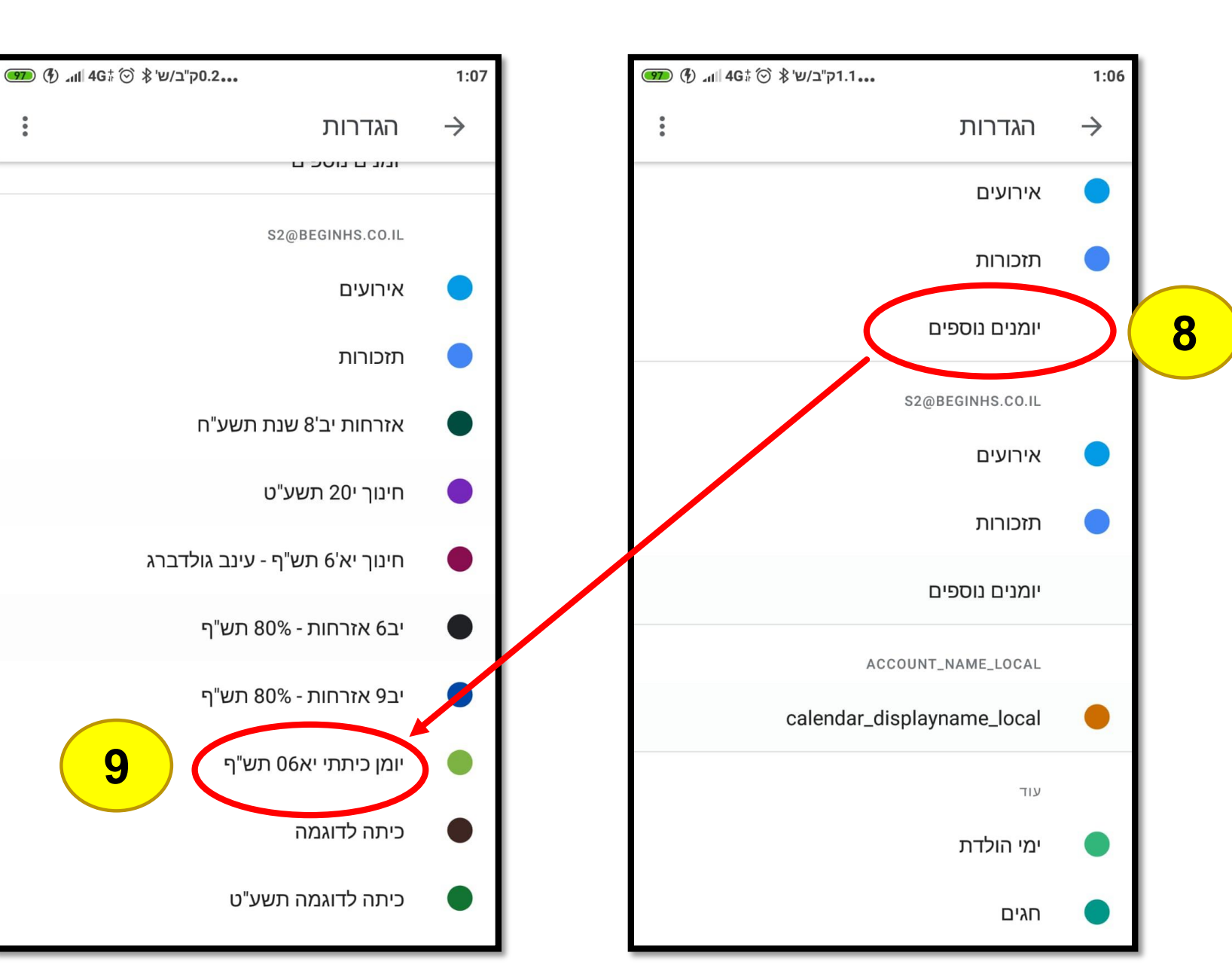

.....

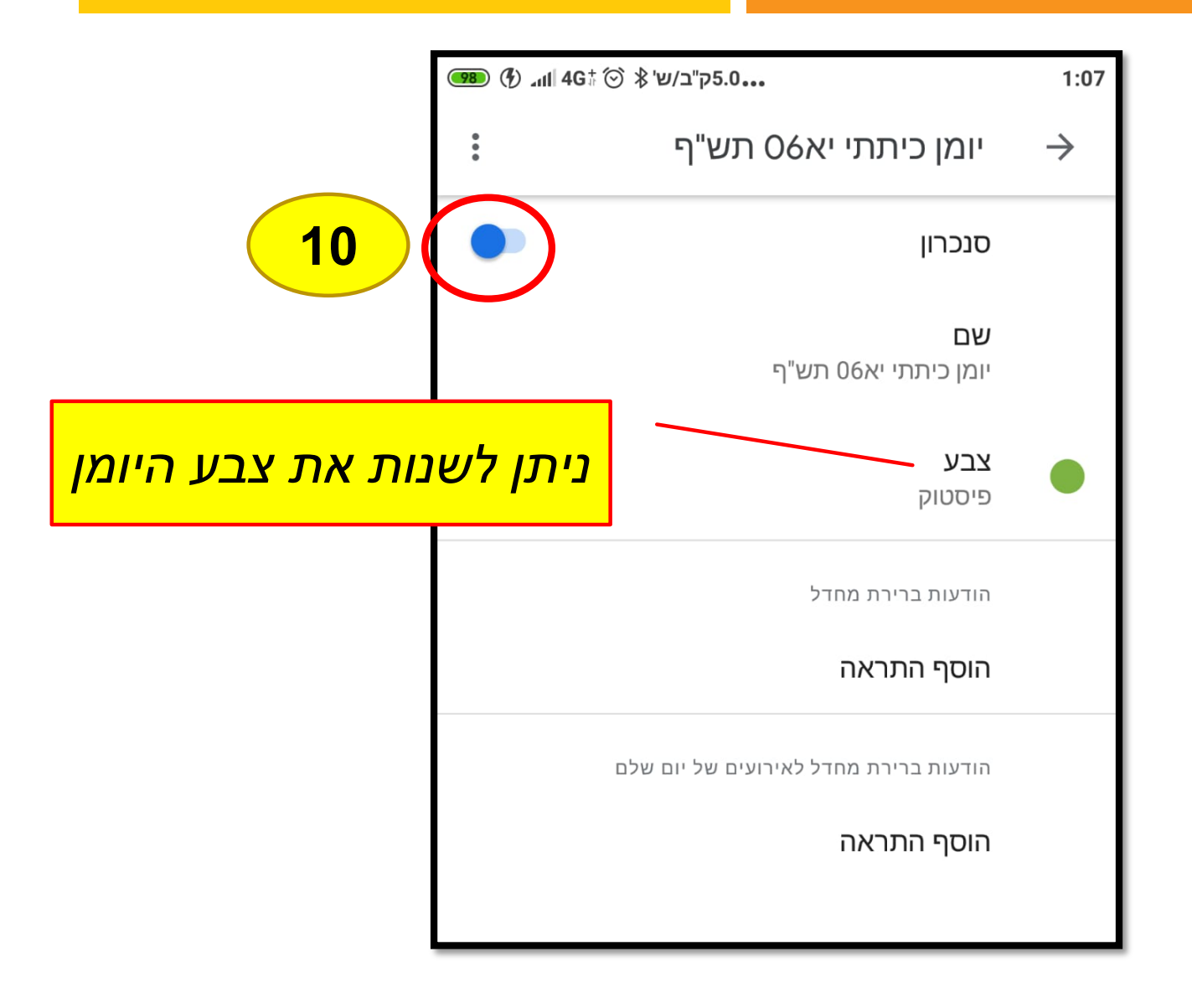

10. לחצו והפעילו את כפתור הסנכרון, וכך היומן יופיע ברשימת היומנים שלכם. 11. תוכלו להציג ולהוריד את ההצגה שלו לפי רצונכם ע"י לחיצה על ה-V.

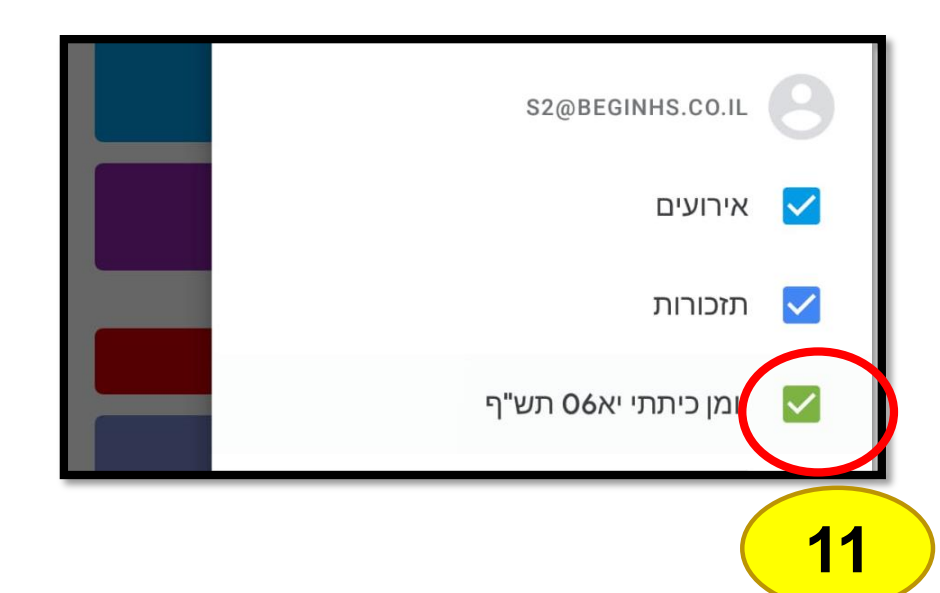

## בהצלחה!

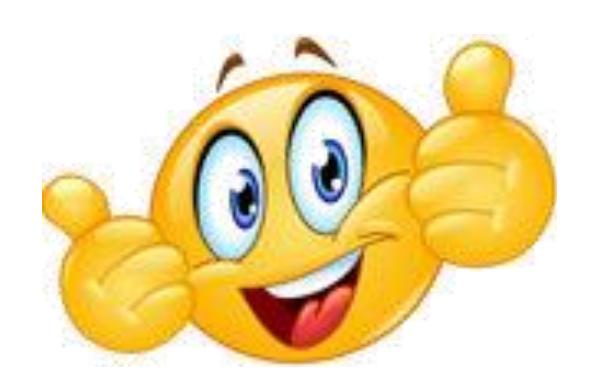